## ComicBook!

Umgang mit den iPads:

- vorsichtige Handhabung der Tablets
- Homebutton möglichst nicht benutzen
- nur die App ComicBook! benutzen
- am Ende der Benutzung alle geöffneten Apps schließen

Fotografieren:

- Hülle darf nicht vor Linse hängen
- Fotos müssen scharf sein
- Live-Foto ausschalten
- Erlaubnis einholen (Recht am eigenen Bild!)
- erst alle Fotos machen und diese dann aus der Filmrolle in die App laden

App nutzen:

- falls bereits erstelltes Comic erscheint -> create
- man arbeitet immer von links nach rechts
- linkes Icon in der oberen Menüreihe
- Einstellungen:
  - Border = Rahmen -> Farbe + Breite
  - User Interface = Formatvorlagen (himmlisch / teuflisch)
- New! -> Don't Save
- Auswahl des Layouts -> Just Change Layout
- Bilder einfügen und bearbeiten:
  - o Bilderrahmen antippen und Bild aus der Filmrolle auswählen
  - o Bilder mit zwei Fingern vergrößern bzw. verkleinern und drehen
  - FX = Filter verwenden und Bild verfremden
  - mit Schiebereglern Farbe etc anpassen
  - evtl. Bild entfernen -> einmal antippen -> Remove Image
- Sprechblase oder Überschrift auswählen:
  - Sprechblase positionieren
  - o blauen Punkt zum Mund ziehen
  - Sprechblase antippen und Text eingeben
  - f: Font = Schriftart; Size = Größe; Color = Farbe (der Schrift!)
  - Sprechblasensymbol: Kind + Style = Stil; Color = Farbe; Size = Größe (der Blase!)
  - X -> Delete Caption = Sprechblase entfernen
- Sticker einfügen:
  - o nur kostenlose möglich
  - einmal antippen = Sticker bearbeiten z.B. drehen
  - Doppelklick -> Delete Sticker = Sticker entfernen
- fertiges Comic exportieren:
  - Pages!
  - New Page Name = eindeutigen Namen für das Dokument eingeben
  - o Save